## 7 課題を確認する:生徒用

- 7-1 課題を確認する
- •所属している学級や履修している科目の教師から出された課題を確認します。
- ・メニューから「学習のきろく」を選択してください。

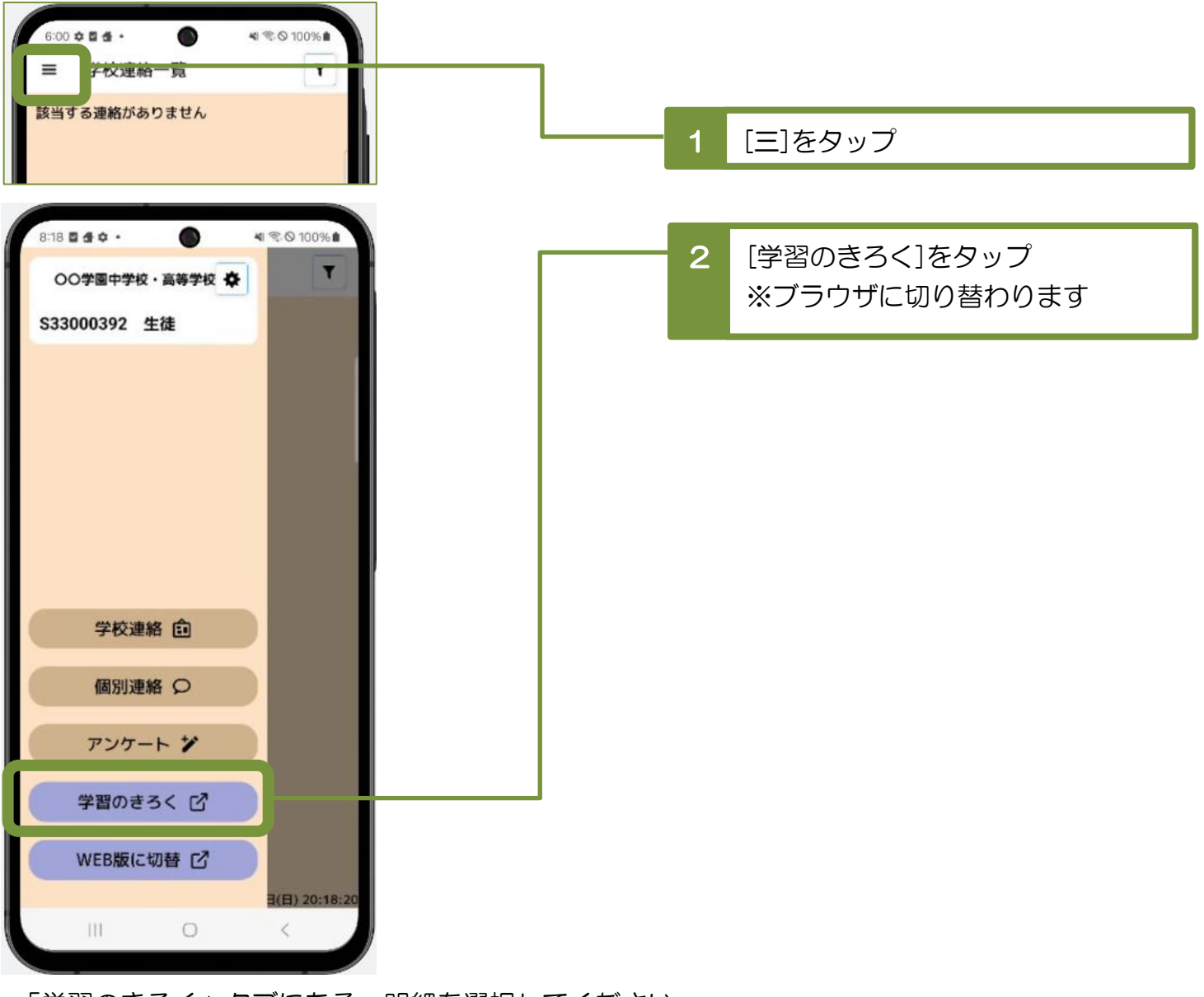

•「学習のきろく」タブにある、明細を選択してください。

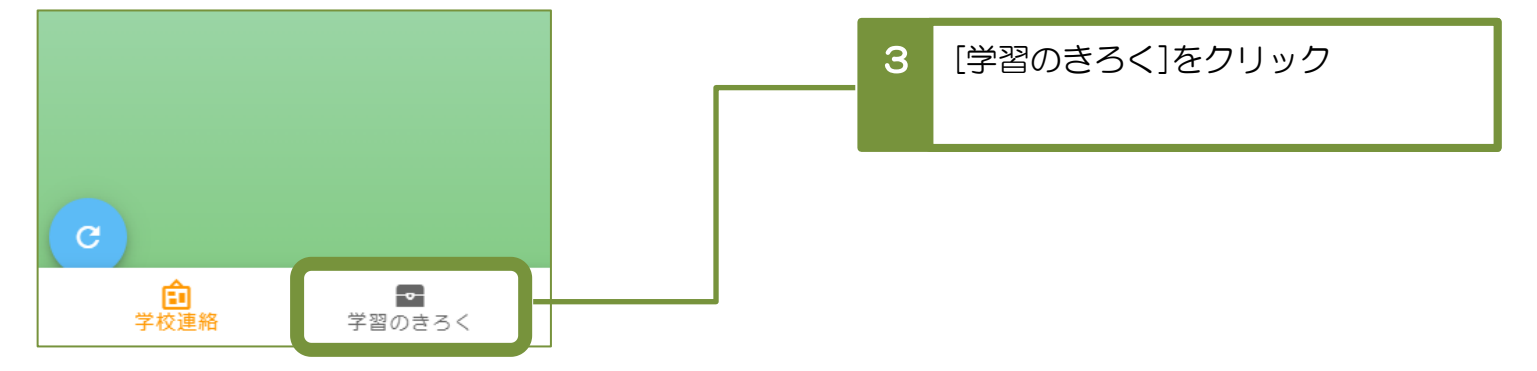

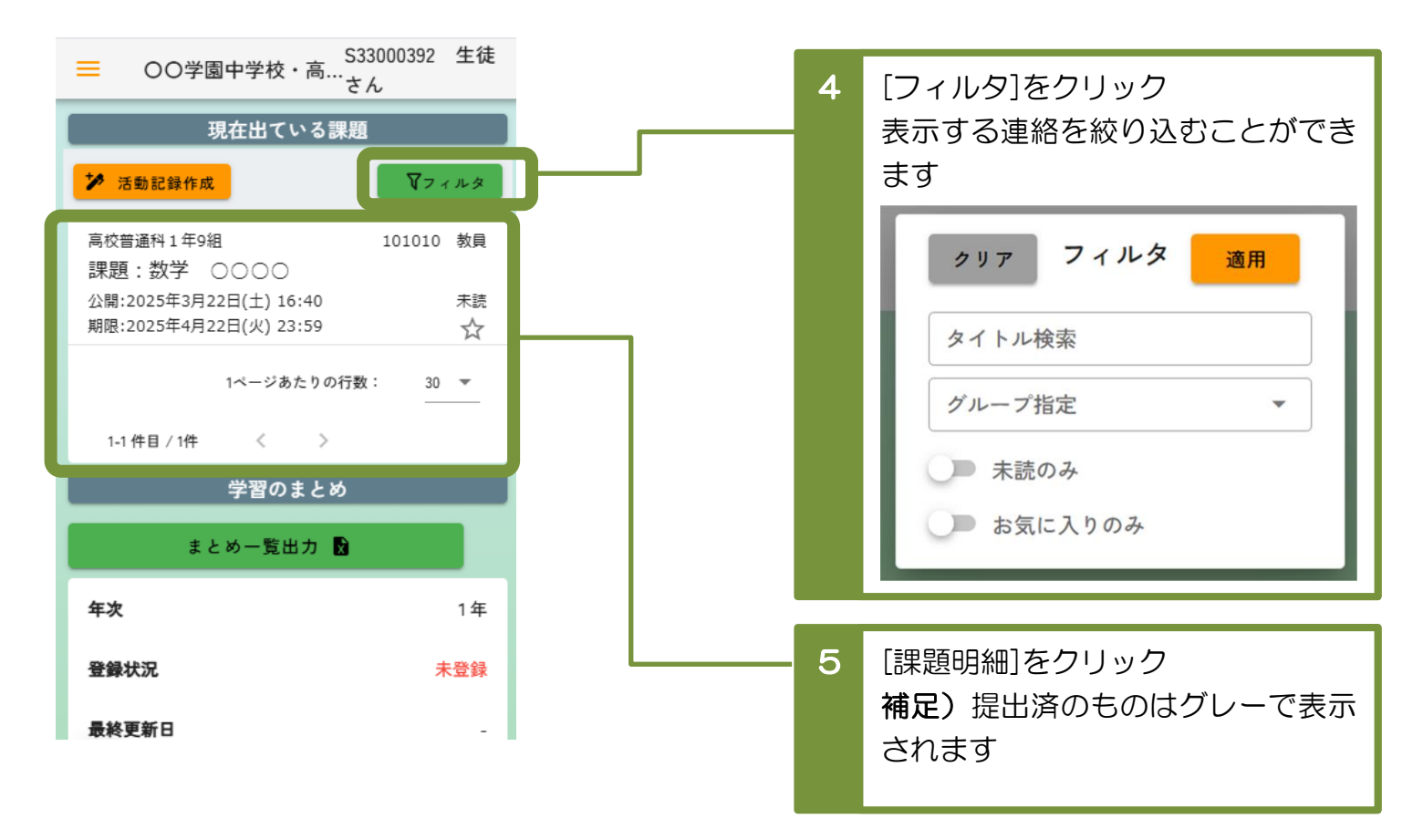

| 項目      | 説明                                        |
|---------|-------------------------------------------|
| タイトル検索  | [課題明細]を、タイトルが部分一致している明細だけに<br>絞り込んで表示します。 |
| 未読のみ    | [課題明細]を、未読の明細だけに絞り込んで表示します。               |
| お気に入りのみ | [課題明細]を、お気に入り登録している明細だけに<br>絞り込んで表示します。   |